**Instruction Guide** 

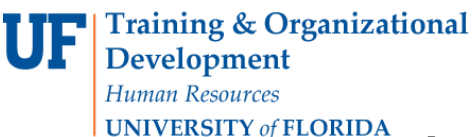

## Approving Requisitions with Multiple Dept IDs

## **Overview**

Approve a purchasing requisition (PR) in myUF Marketplace that has more than one Dept ID with help from this guide. Requisitions containing multiple Dept IDs route to the approval folders for an approver or approvers assigned to those Dept IDs. For example, a requisition with a split distribution may have different Dept IDs. When assigning a requisition to the My Approvals folder, the system will ask if the approver would like to assign the requisition from all Dept ID folders displayed. Click the **Yes** button to approve all the lines at the same time. Click the **No** button to assign and approve folder by folder instead. The requisition may contain lines with Dept IDs not assigned to any of your Dept ID approval folders.

To learn how to approve a requisition in myUF Marketplace, start with the instruction guide, "Approving Requisitions in myUF Marketplace" and refer to the new guide, "Returning Requisitions in myUF Marketplace." This instruction guide is for those who have Financial Approver security in myUF Marketplace and the role, **UF\_N\_MKT\_Financial\_Approver**.

To access myUF Marketplace as an approver:

- a. Log on to **http://my.ufl.edu** using your Gator Link username and password.
- b. Click Nav bar > Main Menu > Financials > eProcurement > myUF Marketplace.
- 1. Locate your requisitions to be approved in two locations:
  - a. Click **Action Items** in the top menu to display a flyout menu that displays **My Assigned Approvals & Unassigned Approvals.**
  - b. Or locate approvals by clicking the Orders & Documents icon in the left navigation bar. Click Approvals > My Approvals. (See the instruction guide: "Approving Requisitions in myUF Marketplace")
- 2. You may find the same requisition in more than one Dept ID folder. Assign it to your **My PR Approvals** folder by clicking the **Assign** button in the <u>first</u> Dept ID folder.

| 4 🖻 Dept Id:               | -<br>85010000 (FL POLY           | TECHNIC UNIVER       | SITY ADMN): (0     | .00 - 74,999.                                                                                     | 99) USD [4 results] |               |           |   |
|----------------------------|----------------------------------|----------------------|--------------------|---------------------------------------------------------------------------------------------------|---------------------|---------------|-----------|---|
| Requisition No.            | Suppliers:                       | Assigned<br>Approver | PR Date/Time       |                                                                                                   | Requisitioner       | Amount        | Action    | Γ |
| 2 1061052 🗟                | Hughes Corporate<br>Printing LLC | Not Assigned         | 11/19/2013 1:11 PM |                                                                                                   | Tester Requestor3   | 9,400.00 USD  | Assign    |   |
| Requisition Name notecards |                                  |                      | 🗎 Folders          | 94 Days in folder [Dept Id: 85010000 (FL POLYTECHNIC UNIVERSITY<br>ADMN): (0.00 - 74,999.99) USD] |                     |               |           |   |
|                            |                                  |                      |                    | 94 Days in folder [Dept Id: 85000000 (FLORIDA POLYTECHNIC UNIVERSITY<br>(0.00 - 74,999.99) USD]   |                     |               | VERSITY): | J |
|                            | Concord USA Inc                  | Not Accianad         | 11/10/2012 11:25   |                                                                                                   | Cator Paguastar     | 10 705 00 USD | Accien    | Г |

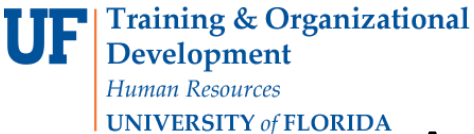

3. A dialog box will open asking if you would like to assign the requisition from <u>all</u> of your Dept ID folders.

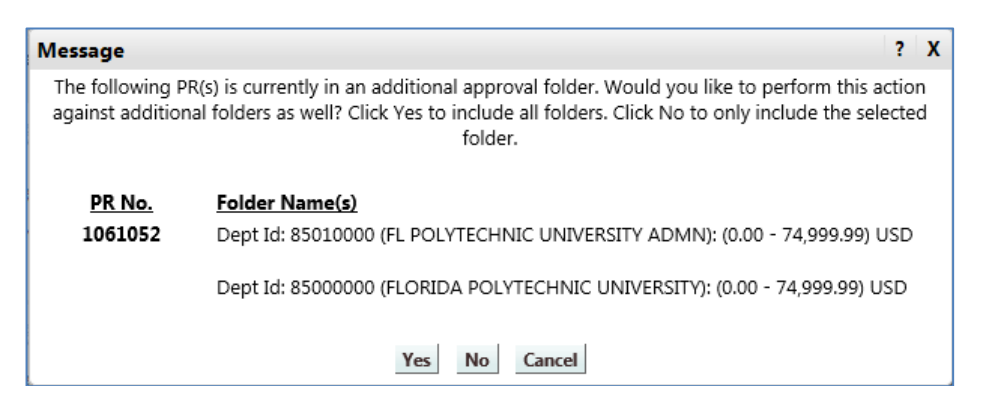

- 4. Click **Yes** to approve all the lines in the requisition from your Dept ID folders at the same time.
- 5. The requisitions will display as **Assigned** in all your Dept ID folders.
- 6. Approve using the instruction guide, "Approving Requisitions in myUF Marketplace," for a full explanation.

For further assistance, please e-mail <u>procurement@ufl.edu</u> or call the Procurement Services Help Desk at 392-1335 or go to the website, <u>https://procurement.ufl.edu/uf-departments/myuf-market/vendors</u>.